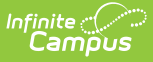

# **Immunizations (Montana)**

Last Modified on 03/11/2024 8:45 am CDT

Vaccinations | Enter Student Immunization Information | Enter a Vaccination Waiver | Print an Immunization Report

#### Classic View: Student Information > Health > General > Immunizations

#### Search Terms: Immunizations

The Immunizations tab indicates a student's current level of immunization compliance, based on state requirements and his/her documented doses of a vaccine.

This page contains information on using the Immunizations tool to track student immunization records. The vaccination logic used to determine compliance displayed on this screen is based on state-specific immunization rules managed in the Vaccines tool.

| ≡                                                      | Infinite<br>Campus                                                                                                    | <b>Q</b> Search for a tool or s                                      |                                                                    |  |  |  |  |  |  |  |
|--------------------------------------------------------|----------------------------------------------------------------------------------------------------|----------------------------------------------------------------------|--------------------------------------------------------------------|--|--|--|--|--|--|--|
| Hea<br>Studen                                          | Health Immunizations ☆<br>Student > General > Health Immunizations                                                                                                    |                                                                      |                                                                    |  |  |  |  |  |  |  |
| Immu<br>Diphth<br>Polio [<br>Measle<br>Haemo<br>Varice | Save 🚍 Print 🚍 St<br>nization Summary<br>eria-tetanus-pertussis, combined<br>IPV, OPV] (code:Polio)<br>es-Mumps Rubella [MMR] (code:<br>ophilus influenza, type B [Hib] (co<br>la (code:Varicella) | ate Specific Print<br>[DTaP, DTP] (code:DTaP-DTP)<br>MMR)<br>de:Hib) | Compliant<br>Compliant<br>Compliant<br>No Requirement<br>Compliant |  |  |  |  |  |  |  |
|                                                        | Flumist (code:Other)<br>H1N1 (code:Other)<br>Rabies (code:Other)<br>Diphtheria-tetanus-pertussis,<br>Tetanus-diphtheria [Td] (code<br>Polio [IPV, OPV] (code:Polio)                                | combined [DTaP, DTP] (code:DTaP-D<br>Td)                             | rP)                                                                |  |  |  |  |  |  |  |
|                                                        | Health Immunizations                                                                                                    |                                                                      |                                                                    |  |  |  |  |  |  |  |

# Vaccinations

Vaccine compliance is based on federal and state requirements. Most often, these rules are attached to the student's year of enrollment and age. Each state has different requirements for students' immunizations. This information is built into the product and is based on the student's age and year of enrollment.

Vaccines that are considered non-compliant are automatically expanded, allowing users to add these dates of vaccinations.

| nmunization Summary                                                                                                    |                     |                   |               |        |  |  |  |  |
|----------------------------------------------------------------------------------------------------|---------------------|-------------------|---------------|--------|--|--|--|--|
|                                                                                                    | *** No vaccine dose | es on record. *** |               |        |  |  |  |  |
| phtheria-tetanus-pertussis, com                                                                                                    | bined [DTaP, DTP]   |                   | Non-compliant | 1      |  |  |  |  |
| lio [IPV, OPV]                                                                                                    |                     |                   | Non-compliant |        |  |  |  |  |
| asles-Mumps Rubella [MMR]                                                                                                    |                     |                   | Non-compliant |        |  |  |  |  |
| mophilus influenza, type B [Hib]                                                                                                    | Partuasia (Tdan)    |                   | No Requiremen | t<br>4 |  |  |  |  |
| tanus, Diprimena and Acellular                                                                                                    | renussis [Tuap]     |                   | no kequiremen |        |  |  |  |  |
| II Flumist                                                                                                    |                     |                   |               |        |  |  |  |  |
| ■ H1N1                                                                                                    |                     |                   |               |        |  |  |  |  |
| + Rabies                                                                                                    |                     |                   |               |        |  |  |  |  |
| Diphtheria-tetanus-peri<br>Diphtheria                                                                                                    | tussis, combined [l | DTaP, DTP]        |               |        |  |  |  |  |
| Snots                                                                                                    |                     |                   |               |        |  |  |  |  |
| Waiver                                                                                                    |                     |                   |               |        |  |  |  |  |
| VValvel V                                                                                                    |                     |                   |               |        |  |  |  |  |
|                                                                                                    |                     |                   |               |        |  |  |  |  |
| Date:                                                                                                    |                     |                   |               |        |  |  |  |  |
| Date:                                                                                                    |                     |                   |               |        |  |  |  |  |
| Date:<br>Expires:                                                                                                    |                     |                   |               |        |  |  |  |  |
| Date: Expires: Expires: Expire | 1                   |                   |               |        |  |  |  |  |
| Date:<br>Expires:<br>• Tetanus-diphtheria [Td<br>Polio [IPV, OPV]<br>Shots                                                                                                    |                     |                   |               |        |  |  |  |  |
|                                                                                                    |                     |                   |               |        |  |  |  |  |

Vaccine entry requires a date of when the student was vaccinated, or a selection of a health waiver option and a date of when that waiver was given and, if available, a date of when the waiver expires.

Waivers can be entered for any vaccination required for a student. In most states, parents/guardians must fill out and sign a form and return that form to the district health office. Waiver types are limited to the following:

Medical

Infinite 🔿 🦯

- Conscientious/Religious Objection
- Lab Confirmation of the disease.

Waiver types are created in the Vaccine Exemptions tool.

#### **Enter Student Immunization Information**

- 1. Expand the **Vaccine** (if it is not already expanded) that needs to be updated by clicking the plus (+) sign next to the name of the vaccine.
- 2. Enter the date(s) the vaccination took place in *mm/dd/yy* format in the **Shots** field.
- 3. Click the **Save** icon when finished. The new immunization will be added to the student's list of vaccines. If the new entry satisfies compliancy, the indication of such will be changed.

# **Enter a Vaccination Waiver**

- 1. Expand the Vaccine (if it is not already expanded) that needs to be updated by clicking the plus (+) sign next to the name of the vaccine.
- 2. Select the type of **Waiver** from the dropdown list.
- 3. Enter a **Date** for when the waiver became active.

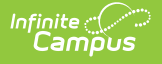

- 4. Enter an **Expiration Date**.
- 5. Click the **Save** icon when finished. The Immunization Summary will be updated to reflect the waiver entry. Additional waivers can be entered as needed.

# **Print an Immunization Report**

You can print a student's immunization report by clicking the **Print** or **State Specific Print** button.

| Sur                                    | nmary                                                                                                    | Conditions                                                                                                    | Immunizations                                                           | Screenings | Medications | Health Office Visits |  |  |  |
|----------------------------------------|----------------------------------------------------------------------------------------------------|----------------------------------------------------------------------------------------------------|-------------------------------------------------------------------------|------------|-------------|----------------------|--|--|--|
|                                        | Save                                                                                                    | 合 Print                                                                                                    | State Specific Print                                                    | ←          |             |                      |  |  |  |
| Im<br>Dip<br>Poli<br>Mea<br>Her<br>Tet | imunizati<br>htheria-tet<br>io [IPV, OP<br>asles-Mum<br>mophilus in<br>anus, Diph                                                               |                                                                                                    |                                                                         |            |             |                      |  |  |  |
|                                        | <ul> <li>Flumi</li> <li>H1N1</li> <li>Rabie</li> <li>Diphti</li> <li>Tetan</li> <li>Polio</li> <li>Meas</li> <li>Meas</li> <li>Hepat</li> </ul> | st<br>s<br>heria-tetanus pe<br>us-diphtheria [1<br>[IPV, OPV]<br>les-Mumps Rub<br>les Mumps Rub<br>itis B [Hep B] | ertussis, combined (DTaP,<br>'d)<br>ella (MMR)<br>ella-Varicella (MMRV) |            |             |                      |  |  |  |
| Print the Immunization Report          |                                                                                                    |                                                                                                    |                                                                         |            |             |                      |  |  |  |

Selecting the **Print** button generates the Immunization Summary Report which details the student's immunization dates and compliance for each vaccine.

| Evan<br>ID: Grade: 03<br>Birthday: 03/07/2005 |                                    |                | lı             | nmunizat   | ion Summ   | ary Repor | t | 02/24/2014 01:40:49 PM<br>Page 1 of 2 |
|-----------------------------------------------|------------------------------------|----------------|----------------|------------|------------|-----------|---|---------------------------------------|
| Flumist                                       |                                    |                |                |            |            |           |   |                                       |
| No doses                                      | of this vaccine.                   |                |                |            |            |           |   |                                       |
| H1N1                                          |                                    |                |                |            |            |           |   |                                       |
| No doses                                      | of this vaccine.                   |                |                |            |            |           |   |                                       |
| Rabies                                        |                                    |                |                |            |            |           |   |                                       |
| No doses                                      | of this vaccine.                   |                |                |            |            |           |   |                                       |
| Diphtheria-t                                  | etanus-pertussi                    | s, combined [[ | DTaP, DTP] - C | ompliant   |            |           |   |                                       |
| Shots                                         | 05/10/2005                         | 07/12/2005     | 09/13/2005     | 06/08/2006 | 06/01/2010 |           |   |                                       |
| Tetanus-dip                                   | htheria [Td]                       |                |                |            |            |           |   |                                       |
| Polio [IPV, C                                 | OPV] - Compliant                   | 1              |                |            |            |           |   |                                       |
| Shots                                         | 05/10/2005                         | 07/12/2005     | 09/13/2005     | 06/01/2010 |            |           |   |                                       |
| Measles-Mu                                    | mps Rubella (M                     | MR] - Compliar | ıt             |            |            |           |   |                                       |
| Shots                                         | 03/08/2006                         | 06/01/2010     |                | 7          |            |           |   |                                       |
| Measles-Mu<br>No doses                        | mps-Rubella-Va<br>of this vaccine. | nricella (MMRV | 1              | _          |            |           |   |                                       |
| _                                             |                                    |                | Im             | munization | n Summary  | Example   |   |                                       |

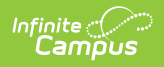

Selecting the **State Specific Print** button generates the student's information in the State of Montana Child Care Facility/School Certificate of Immunization format.

| STATE OF MONTA<br>CERTI                                                                                          | ANA—<br>FICAT                                    | CHII<br>E OF       | LD C.<br>TIMN        | ARE<br>/IUN        | FAC                    | ILI'<br>ION     | FY/SCI                     | HOOL                        | ,                 |                    |
|----------------------------------------------------------------------------------------------------|--------------------------------------------------|--------------------|----------------------|--------------------|------------------------|-----------------|----------------------------|-----------------------------|-------------------|--------------------|
| Complete immunization requirements and penal<br>This form is required for ALL persons attending<br>INSTRUCTIONS. | ties for the<br>school or                        | se who<br>child ca | fail to 1<br>re. See | neet th<br>the rev | e require<br>erse side | emen<br>e for i | ts are refe<br>information | erenced in<br>on about      | 1 Sectio<br>EXEMI | n V.<br>PTIONS and |
| SECTION I                                                                                                    | PLEASE                                           | E PRIN             | NT CL                | EARL               | Y                      |                 |                            |                             |                   |                    |
| Child/Student's Name                                                                                             | e Sex Primary Prov                               |                    |                      | wider              |                        |                 |                            |                             |                   |                    |
| Name of Parent/Guardian                                                                                          | Address                                          |                    |                      |                    | City                   |                 |                            | Telephone<br>Home:<br>Work: |                   |                    |
| SECTION II                                                                                                    | IMMUN                                            | JIZAT              | ION I                | HISTO              | DRY                    |                 |                            | a                           | 0                 |                    |
| V and only when fulled out by Scho                                                                               | ool, Child C                                     | are or M           | ledical P            | ersonne            | Month D                | o be i          | illed out by               | the paren                   | t).               |                    |
| Required Vaccines                                                                                                |                                                  | 1                  |                      |                    | Month, D               | ay an           | a rear of                  | Lach Dose                   |                   |                    |
| (CC= Child Care Requirement; SR=School Requ                                                                      | urement)                                         |                    | 1                    | 2                  |                        | 3               |                            | 4                           |                   | 5                  |
| Diphtheria/Tetanus/Pertussis (DTaP)                                                                              |                                                  | 04/23/2009         |                      | 08/11/2009         |                        | 10/13/2009      |                            | 12/21/2                     | 2009              |                    |
| Booster Dose Tdap required prior to 7th grade en                                                                 | trv                                              |                    |                      |                    |                        |                 |                            |                             |                   |                    |
| Haemophilus Influenzae Type B (Hib)<br>(Only children less than 5 years)                                         |                                                  | 08/11/2009         |                      | 12/2               | 21/2009                |                 |                            |                             |                   |                    |
| Measles/Mumps/Rubella (MMR)                                                                                      | Measles/Mumps/Rubella (MMR)                      |                    | /2009                | 10/13/2009         |                        |                 |                            |                             |                   |                    |
| or<br>Measles vacci                                                                                              | or<br>Measles vaccine only<br>Mumps vaccine only |                    |                      |                    |                        |                 |                            |                             |                   |                    |
| Mumps vacci                                                                                                    |                                                  |                    |                      |                    |                        |                 |                            |                             |                   |                    |
| Rubella vacci                                                                                                    | ne only                                          |                    |                      |                    |                        |                 |                            |                             |                   |                    |
| Polio (IPV or OPV)                                                                                               |                                                  | 08/11/2009         |                      | 10/13/2009         |                        | 12/21/2009      |                            | 01/25/2                     | 2010              |                    |
| Varicella (Chickenpox) [VZV or VAR]<br>Check here if child has documentation of disea                            | se                                               | 08/11/2009         |                      | 12/21/2009         |                        |                 |                            |                             |                   |                    |
|                                                                                                    |                                                  |                    |                      |                    |                        |                 |                            |                             |                   |                    |
| ACIP* Recommended Vacc                                                                                           | ines                                             |                    |                      |                    | Mont                   | th, Da          | y and Year                 | of Each I                   | Jose              |                    |
| *Advisory Committee on Immunization Pra<br>U.S. Centers for Disease Control and Preve                            | ctices,<br>ntion                                 |                    | 1                    | L                  | 2                      |                 | 3                          |                             | 4                 | 5                  |
| Hepatitis A                                                                                                    |                                                  | 08/11              |                      | /2009              |                        |                 |                            |                             |                   |                    |
| Hepatitis B                                                                                                    |                                                  |                    | 04/28                |                    | /2005 08/11/2          |                 | 10/13/20                   | 09                          |                   |                    |
| Human Papillomavirus (HPV) - for adolescents                                                                     |                                                  |                    |                      |                    |                        |                 |                            |                             |                   |                    |
| Influenza- recommended annually for all over 6 mos.                                                              |                                                  |                    |                      |                    |                        |                 |                            |                             | _                 |                    |
| Meningococcal Conjugate Vaccine (MCV4) (Ages 11-12 and la<br>Programme Conjugate Vaccine (MCV4)                  |                                                  |                    | ater)                |                    |                        |                 |                            |                             |                   |                    |
| Prieumococcai Conjugate Vaccine (PCV)                                                                            |                                                  | 08/11              | 12009                |                    |                        |                 |                            |                             |                   |                    |
| NOT A COMPLETE IMMUNIZATION RECORD. C                                                                            | ONTACT V                                         | OUR PR             | OVIDEE               | R OR PI            | BLICHE                 | ALT             | HAGENCY                    | FOR MO                      | RE INFO           | RMATION            |
| THE SAILETE MACHINE THE RECORD.                                                                                  | o.amer i                                         | SURIN              | C TIDEI              | . on It            | obie m                 |                 |                            | - OK MO                     |                   |                    |
| S                                                                                                    | tate Spe                                         | cific In           | nmuni.               | zatior             | Repor                  | t               |                            |                             |                   |                    |